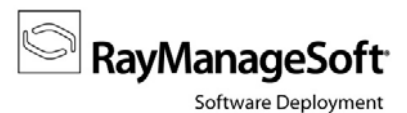

## How to guide:

## Execution of SQL queries for data extraction from the RMS database

The intention of this guide is to give instructions on how to extract specific data from the RMS database. In most cases this is necessary to provide system information for Raynet support representatives you contacted due to a current issue. Please follow the step-by-step description to make sure the extracted set of data is suitable for this purpose.

It is most likely that you received an SQL query script from the support team or downloaded such a file from the RMS knowledge base. Within this guide the script you will use is referred to as **DataExtractionQuery**.

- Copy the DataExtractionQuery script to your RMS data server. Depending on your RMS system architecture, this can be the administration server, or a separate data server.
- 2) Open the DataExtractionQuery file.

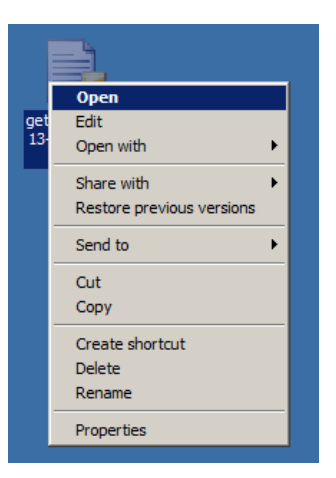

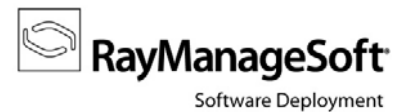

- The local Microsoft<sup>®</sup> SQL Server admin console launches.
  If it does not, make sure you copied the DataExtractionQuery to your RMS data server.
- 4) Connect to your RMS database ManageSoft.

| 🛃 Connect to Database I | Engine                     | ×  |
|-------------------------|----------------------------|----|
| SQL Se                  | erver <sup>:</sup> 2008 R2 |    |
| Server type:            |                            | ~  |
| Server name:            |                            | •  |
| Authentication:         |                            | •  |
| User name:              |                            | 7  |
| Password:               |                            |    |
|                         | Remember password          |    |
| Connect                 | Cancel Help Options        | »> |

5) Execute the query that has automatically been transferred to the query window by clicking the **Execute** button.

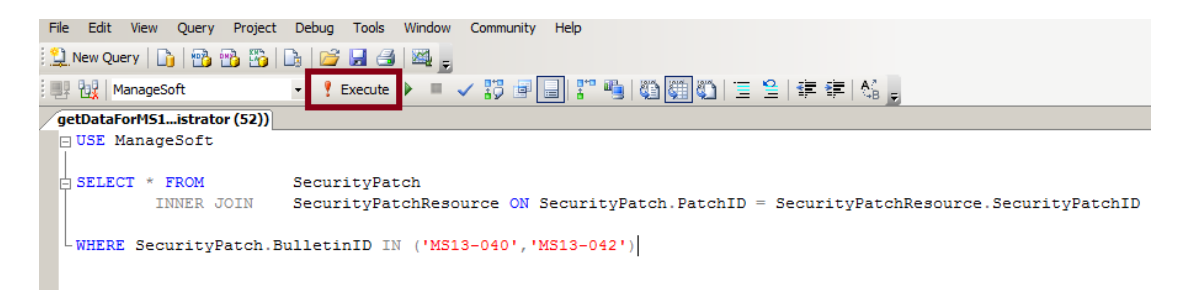

6) This will query some data from the **ManageSoft** database. The result will be shown below the query window.

You can check the query result now to ensure no data privacy violation will be committed by handing over the excerpt to your support representative.

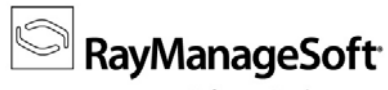

Software Deployment

|     | PatchID | Pulletin ID | PatchName                            | Title                                                | ONumber | Cinto | InstallCommandLineOntions                  | L LIV A |
|-----|---------|-------------|--------------------------------------|------------------------------------------------------|---------|-------|--------------------------------------------|---------|
| 1   | 30548   | MS13-040    | 1b1a4acc-82c6-4a55-b04f-c7b18619e677 | MS13-040 - MS_NET 4 on WS2003_Server 2008_Server     | 2804576 | 3     | /g /pgrestart /chainingpackage NETEX4WUKB  | /0      |
| 2   | 30548   | MS13-040    | 1b1a4acc-82c6-4a55-b04f-c7b18619e677 | MS13-040 - MS_NET 4 on WS2003_Server 2008_Server     | 2804576 | 3     | /g /norestart /chainingpackage NETEX4WUKB  | /0      |
| 3   | 30549   | MS13-040    | 25edc378-84ad-46d9-89c5-672bef64ab2a | MS13-040 - MS .NET 2.0 SP2 on WS2003 for Itanium-ba  | 2804577 | 3     | /g /norestart                              | /c      |
| L I | 30549   | MS13-040    | 25edc378-84ad-46d9-89c5-672bef64ab2a | MS13-040 - MS .NET 2.0 SP2 on WS2003 for Itanium-ba  | 2804577 | 3     | /q /norestart                              | /c      |
|     | 30550   | MS13-040    | 28d18297-4c1f-453c-bfc7-18fabd0bf064 | MS13-040 - MS .NET 3.5.1 on WS2008 R2 SP1 for Itaniu | 2804579 | 3     | /quiet /norestart                          | /c      |
|     | 30551   | MS13-040    | 3810166c-2cec-48f6-9703-29e78bee89ad | MS13-040 - MS .NET 4 on XP, Server 2003, Vista, x64  | 2804576 | 3     | /q /norestart /chainingpackage NETFX4WUKB  | /q      |
| 7   | 30551   | MS13-040    | 3810166c-2cec-48f6-9703-29e78bee89ad | MS13-040 - MS .NET 4 on XP, Server 2003, Vista, x64  | 2804576 | 3     | /q /norestart /chainingpackage NETFX4WUKB  | /q      |
|     | 30552   | MS13-040    | 43ff20ed-6f3c-47ca-9040-957a9d086a5b | MS13-040 - MS .NET 2.0 SP2 on WS2003 and Windows     | 2804577 | 3     | /q /norestart                              | /q      |
|     | 30552   | MS13-040    | 43ff20ed-6f3c-47ca-9040-957a9d086a5b | MS13-040 - MS .NET 2.0 SP2 on WS2003 and Windows     | 2804577 | 3     | /q /norestart                              | /q      |
| 0   | 30553   | MS13-040    | 4a28310c-7833-4abc-88d5-024b8e7b0ba8 | MS13-040 - MS .NET 2.0 SP2 on WS2008 SP2 for Itaniu  | 2804580 | 3     | /quiet /norestart                          | /q      |
| 1   | 30554   | MS13-040    | 4bd1a8d8-e85d-4d1e-a690-7cd0fd42f9ba | MS13-040 - MS .NET 4.5 on Windows 7, Vista, and WS2  | 2804582 | 3     | /q /norestart /chainingpackage NETFX45WUKB | /q      |
| 2   | 30555   | MS13-040    | 4e90a4a2-2e86-49de-bbe8-88bc13a1d89f | MS13-040 - MS .NET 4.5 on Windows 8 and WS2012 for   | 2804583 | 3     | /quiet /norestart                          | /c      |
| 3   | 30556   | MS13-040    | 7acbfada-5d9a-44c4-a188-39603acecc57 | MS13-040 - MS .NET 2.0 SP2 on Vista SP2 and WS2008   | 2804580 | 3     | /quiet /norestart                          | /c      |
| 4   | 30557   | MS13-040    | 80f0b8a3fd55-44e7-8b1b-ea9ddc55b8e2  | MS13-040 - MS .NET 2.0 SP2 on Vista SP2 and WS2008   | 2804580 | 3     | /quiet /norestart                          | /q      |
| 5   | 30558   | MS13-040    | 839e8f9f-188f-48b6-b43a-a4c3cb58c679 | MS13-040 - MS .NET 2.0 SP2 on WS2003 and Windows     | 2804577 | 3     | /q /norestart                              | /q      |
| 6   | 30558   | MS13-040    | 839e8f9f-188f-48b6-b43a-a4c3cb58c679 | MS13-040 - MS .NET 2.0 SP2 on WS2003 and Windows     | 2804577 | 3     | /q /norestart                              | /q      |
| 7   | 30559   | MS13-040    | 8a43e72d-64ca-4778-baf1-5d1d53b17bee | MS13-040 - Microsoft .NET Framework 3.5 on Windows 8 | 2804584 | 3     | /quiet /norestart                          | /q      |
| î ' | 00500   |             | 0 00077 000 10 TOO 1 1 100700        | 1000 010 110 UET 1 VO 1100000 11117 0001F30          | 0001070 | -     |                                            |         |

7) Right-click the upper-left corner of the result table and select **Save Results As...**.

| 🛄 Results 📑 Messages         |       |       |                |                       |                        |  |  |
|------------------------------|-------|-------|----------------|-----------------------|------------------------|--|--|
| Restable Bullation PetchName |       |       |                |                       |                        |  |  |
| 1                            |       | Сору  | ,              |                       | a4acc-82c6-4a55-b04f-  |  |  |
| 2                            |       | Сору  | y with Headers |                       | a4acc-82c6-4a55-b04f-  |  |  |
| 3                            |       | Selec | ect All        |                       | dc378-84ad-46d9-89c5   |  |  |
| 4                            |       | Save  | e Reculte Ac   |                       | dc378-84ad-46d9-89c5   |  |  |
| 5                            |       | Jave  | Results As     |                       | 18297-4c1f-453c-bfc7-1 |  |  |
| 6                            |       | Page  | Setup          |                       | 0166c-2cec-48f6-9703-  |  |  |
| 7                            | 3     | Print |                |                       | 0166c-2cec-48f6-9703-  |  |  |
| 8                            | 305   | 552   | MS13-040       | 43 <del>f</del>       | f20ed-6f3c-47ca-9040-9 |  |  |
| 9                            | 30552 |       | MS13-040       | 43 <del>f</del>       | f20ed-6f3c-47ca-9040-9 |  |  |
| 10                           | 30553 |       | MS13-040       | 4a2                   | 28310c-7833-4abc-88d5  |  |  |
| 11                           | 30554 |       | MS13-040       | 4bd1a8d8-e85d-4d1e-a6 |                        |  |  |
| 12                           | 305   | 555   | MS13-040       | 4es                   | 00a4a2-2e86-49de-bbe8  |  |  |
| 13                           | 305   | 556   | MS13-040       | 7ac                   | bfada-5d9a-44c4-a188-  |  |  |

8) Enter a name and select a location for your file. Make sure the target type is **CSV (Comma delimited)**. You can close the connection to the RMS database and the Microsoft <sup>®</sup> SQL Server admin console.

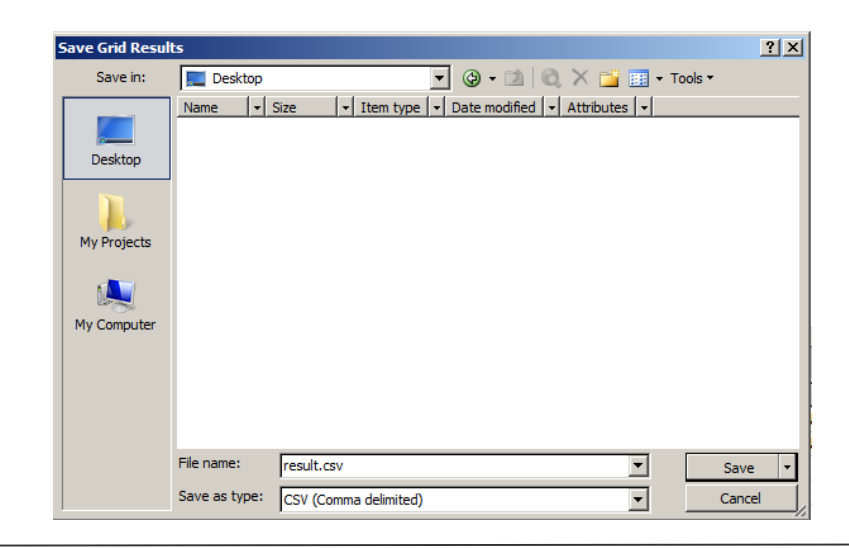

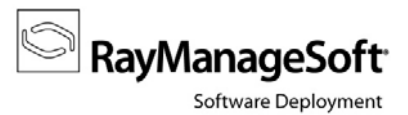

- 9) Please send this file to your RMS support representative.
- 10) As soon as the analysis of your data extraction is completed, your support representative will give feedback on how to proceed in order to solve your current issue.